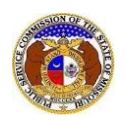

The Missouri Public Service Commission (PSC) can help resolve disputes with utilities regarding electric, natural gas, water and sewer service, and very limited aspects of local telephone service. *Consumers must first try to resolve their dispute directly with the utility before contacting the PSC for assistance*. It is important to note that the PSC does **NOT** regulate electric cooperatives, municipal utilities, wireless or long distance telephone service providers, cable companies, or internet providers.

If consumers are unsuccessful in resolving their concern directly with the utility, they can file an informal complaint/inquiry with the PSC through the Electronic Filing & Information System (EFIS) by one of the following options:

- Option 1 File on behalf of the logged in user
- Option 2 File on behalf of someone else as their representative

NOTE: Users must have a 'Personal Account'.

## **OPTION 1 – FILE ON BEHALF OF THE LOGGED IN USER**

To file an informal complaint on the PSC's Electronic Filing & Information System on behalf of someone else as their representative:

- 1) Navigate to EFIS.
- 2) Click the Log In link located in the Header Links in the upper, right-hand corner.

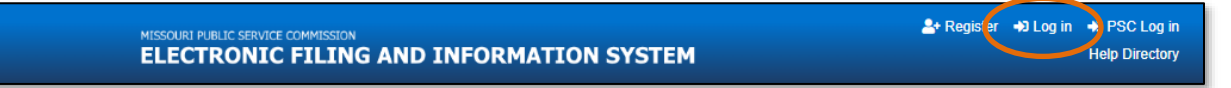

- 3) In the Email Address field, input the user's email address registered with their user account.
- 4) In the **Password** field, input the user's password.
- 5) Click the **Log In** button.

| Login         |                                                  | e Help |
|---------------|--------------------------------------------------|--------|
| Email Address |                                                  |        |
| Password      |                                                  | Ø      |
|               | Log in                                           |        |
|               | Forgot your password?<br>Register as a new user? | _      |

## 6) Select the 'Consumer Resources' tab.

| Company & User<br>Management + | Agenda 🝷 | Case<br>e-Filings & Search 👻 | Utility Compliance<br>e-Filings & Search + | Consumer Resources | · | Reports & Misc. Resources - |
|--------------------------------|----------|------------------------------|--------------------------------------------|--------------------|---|-----------------------------|
|                                |          |                              |                                            |                    |   |                             |

7) Select the 'New Complaint/Inquiry e-Filing' link.

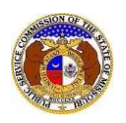

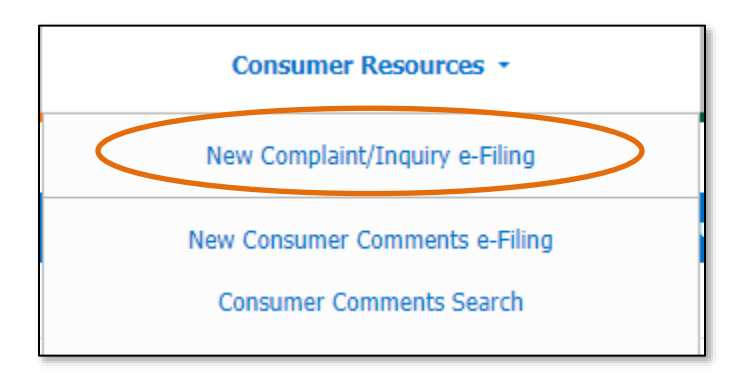

- 8) In the **Submission Subtype** field, select the applicable type of submission from the drop-down list.
  - a) Complaint an issue typically involving a utility billing payment, service or safety issue that requires PSC staff to contact the utility company for mediation or resolution.
  - b) Inquiry an issue PSC staff can resolve without contacting the utility company.
- 9) In the **Utility Type** field, select the type of utility from the drop-down list.
- 10) In the **Company** field, input and select the applicable company name.
- 11) In the **Service Type** field, select the radio button in front of the type of service the complaint is about.

| New Complaint/Inquiry e-Filing                                                                                                    | <b>е</b> Нер                                                                                                    |
|----------------------------------------------------------------------------------------------------|----------------------------------------------------------------------------------------------------|
| PSC Complaint Disclaimer<br>• If consumers wish to submit a comment in regard<br>• The PSC can help resolve disputes with utilities r<br>utility before contacting the PSC for assistant<br>4211.<br>• It is important to note that the PSC does NOT reg | is to a utility provider regulated by the PSC, please use the Consumer Comments e-Filing Form.<br>egarding electric, natural gas, water and sever service, and very limited aspects of local telephone service. Consumers must first try to resolve their dispute directly with the<br>te. If consumers are unsuccessful in resolving their concern directly with the utility, please complete the form below or contact the PSC by phone at (573) 751-3234 or (800) 392-<br>ulate electric cooperatives, municipal utilities, wireless or long distance telephone service providers, cable companies, or internet providers. |
| Items with an orange left border (                                                                                                    |                                                                                                    |
| Submission Subtype                                                                                                    | (Select)                                                                                                    |
| Utility Type                                                                                                    | (Select)                                                                                                    |
| Company                                                                                                    | Begin typing for suggestions                                                                                                    |
| Service Type                                                                                                    | Residential     Non-Residential                                                                                                    |

- 12) In the **Issue** field, select the type of issue from the drop-down list.
- 13) In the **Sub Issue** field, select the type of sub issue from the drop-down list.
- 14) In the **Complaint Detail** field, input a brief description of the complaint.

| Issue            | Billing                | ~ |
|------------------|------------------------|---|
| Sub Issue        | (Select)               | ~ |
| Complaint Detail |                        |   |
|                  | 750 character(s) left. | h |

- 15) In the *Account* section, complete the following:
  - a) The Account Name field will auto fill with the user's name.

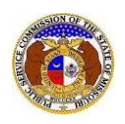

- b) In the Business Name field, input the name of the business, if any.
- c) In the Account Number field, input the account number, if known.
- d) Beside the Service Address field, click the Add New button to add the service address.

| Account                     |                                     |  |
|-----------------------------|-------------------------------------|--|
| Account Person is required. |                                     |  |
| Account Name                | Personal Account<br>+ Add For Other |  |
| Business Name               |                                     |  |
| Account Number              |                                     |  |
| Service Address             | (Select)   Add New                  |  |
|                             | Required                            |  |

- i) An Add Address pop-up message will be displayed. Complete the following:
  - (1) In the Address Line 1 field, input the user's street address.
  - (2) In the Address Line 2 field, input the user's apartment, studio or floor.
  - (3) In the **City** field, input the user's city.
  - (4) In the State field, select the user's state from the drop-down list.(a) This field is set to 'Missouri' as the default.
  - (5) In the **Zip** field, input the user's zip code.
  - (6) In the **County** field, select the user's county from the drop-down list.
  - (7) In the **Country** field, select the user's country from the drop-down list.
    - (a) This field is set to 'United States of America' as the default.
  - (8) Click the **Submit** button after all fields have been completed; or click the **Clear** button to clear all fields and start over.

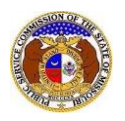

| Add Address       |                                                                                         | × |
|-------------------|-----------------------------------------------------------------------------------------|---|
| Addresses entered | will be added to your account. Existing addresses can be managed through the Dashboard. |   |
|                   |                                                                                         |   |
| Address Line 1    | 1234 Main St                                                                            |   |
| Address Line 2    | Apartment, studio, or floor                                                             |   |
| City              | City                                                                                    |   |
| State             | Missouri 🗸                                                                              |   |
| Zip               | Zip                                                                                     |   |
| County            | (Select)                                                                                |   |
| Country           | United States of America                                                                |   |
|                   |                                                                                         |   |
|                   | Submit Clear                                                                            |   |

- e) If there are multiple addresses, click the **Add New** button located below the Service Address list and repeat the steps above. If there are no other service addresses to list, skip to the next step.
- f) In the **Service Phone** field, select the applicable phone number or click the **Add New** button to add a new phone number.

| Service Address |       | Preferred<br>Contact<br>Method | Address            | City           | State | Zip   |  |  |  |
|-----------------|-------|--------------------------------|--------------------|----------------|-------|-------|--|--|--|
|                 | 1     |                                | 123 Sunshine Court | Jefferson City | МО    | 65109 |  |  |  |
|                 | (Sel  | (Select)                       |                    |                |       |       |  |  |  |
|                 | + Add | + Add New                      |                    |                |       |       |  |  |  |
| Service Phone   | (Sel  | (Select)                       |                    |                |       |       |  |  |  |
|                 | + Add | New                            |                    |                |       |       |  |  |  |

- i) An Add Phone pop-up message will be displayed. Complete the following:
  - (1) In the **Phone Type** field, select the applicable type of phone from the drop-down list.
  - (2) Beside the **Is International** field, check the box if the phone number is an international phone number.
  - (3) In the **Number** field, input the phone number.
  - (4) In the **Extension** field, input the extension, if any.

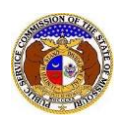

(5) Click the **Submit** button after all fields have been completed; or click the **Clear** button to clear all fields and start over.

| Add Phone                     |                                                                                         | × |
|-------------------------------|-----------------------------------------------------------------------------------------|---|
| Phone numbers e<br>Dashboard. | ntered will be added to your account. Existing phone numbers can be managed through the |   |
| Phone Type                    | (Select) ~                                                                              |   |
| Is International              |                                                                                         |   |
| Number                        | (000) 000-0000                                                                          |   |
| Extension                     | 0000                                                                                    |   |
|                               | Submit Clear                                                                            |   |

- g) If there are multiple phone numbers, click the **Add New** button located below the Service Phone list and repeat the steps above. If there are no other phone numbers to list, skip to the next step.
- h) In the **Service Email** field, select the applicable email address or click the **Add New** button to add a new email address.

| Service Phone |       | Preferred<br>Contact<br>Method | Phone Type | Number         |  |  |  |  |  |
|---------------|-------|--------------------------------|------------|----------------|--|--|--|--|--|
|               | Î     |                                | Cell       | (123) 123-1231 |  |  |  |  |  |
|               | (Sel  | (Select)                       |            |                |  |  |  |  |  |
|               | + Add | Add New                        |            |                |  |  |  |  |  |
| Service Email | (Sel  | ect)                           |            | ~              |  |  |  |  |  |

16) Select the best or preferred method of contact by checking the box under the column **Preferred Contact Method** for either the authorized representative's service address, phone or email.

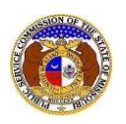

| Service Address |       | Preferred<br>Contact<br>Method | Address                    | City   |                | State | Zip   |   |
|-----------------|-------|--------------------------------|----------------------------|--------|----------------|-------|-------|---|
|                 | Û     |                                | 123 Sunshine Court         | Jeffer | son City       | MO    | 65109 |   |
|                 | (Se   | ect)                           |                            |        |                |       | •     | ~ |
|                 | + Add | New                            |                            |        |                |       |       |   |
| Service Phone   |       | Preferred<br>Contact<br>Method | Phone Type                 |        | Number         |       |       |   |
|                 | Û     |                                | Cell                       |        | (123) 123-1231 |       |       |   |
|                 | (Se   | ect)                           |                            |        |                |       | •     | ~ |
|                 | + Add | New                            |                            |        |                |       |       |   |
| Service Email   |       | Preferred<br>Contact<br>Method | Email Address              |        |                |       |       |   |
|                 | Î     |                                | personal.account@gmail.com |        |                |       |       |   |
|                 | (Sel  | lect)                          |                            |        |                |       | ,     | - |

17) In the **Preferred Follow-up Time** field, input or select the preferred time the user wishes to be contacted by the PSC's Consumer Services Department.

| Preferred Follow-up Time    | <br>G | <br>G |   |
|-----------------------------|-------|-------|---|
| Between 8:00 AM and 5:00 PM |       |       | J |

18) In the *Attachment* section, click the **Select File(s)** to **Upload** button to upload any documents pertaining to the complaint.

| Attachments                                                                                                    |               |
|----------------------------------------------------------------------------------------------------|---------------|
| DISCLAIMER AND REQUIREMENTS: It is the sole responsibility of the person or entity submitting electronic files to take appropriate measures to ensure that all "confidential" information is to the best of their know information and belief, non-viewable, non-searchable and non-reversible. Informat consumer complaints and accompanying attachments are automatically designated confidential. For case documents, when submitti "confidential" information, a cover sheet or pleading describing why that information qualifies for "confidential treatment" is required. | rledge,<br>ng |
| Note:                                                                                                    |               |
| Select File(s) to Upload                                                                                                    |               |

a) In the Open Browser window, select the document or documents to attach.

NOTE: Users can select multiple or batch documents by holding the Shift or Ctrl key and selecting the documents as long as the batch is not over 45 MB.

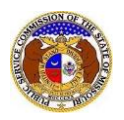

| C Open                                                  |                                                                                                    |                       |  |                   | ×          |
|---------------------------------------------------------|----------------------------------------------------------------------------------------------------|-----------------------|--|-------------------|------------|
| $\leftrightarrow$ $\rightarrow$ $\checkmark$ $\uparrow$ | $\leftarrow \rightarrow \checkmark \uparrow$ — $\land$ Data $\rightarrow$ EFIS Test Documents $\checkmark$ $\circlearrowright$ $\land$ Search EFIS Test Documents |                       |  |                   |            |
| Organize 🔻 Ne                                           | w fold                                                                                                    | er                    |  |                   |            |
| This PC                                                 | ^                                                                                                    | Name                  |  | Date modified     | Туре 🔨     |
| 3D Objects                                              |                                                                                                    | 🔊 Test Document 1.pdf |  | 8/16/2011 2:43 PM | Adobe Ac   |
| Desktop                                                 |                                                                                                    | 👃 Test Document 2.pdf |  | 6/27/2012 4:51 PM | Adobe Ac   |
| Documents                                               | - 11                                                                                                    | 👃 Test Document 3.pdf |  | 8/16/2011 2:37 PM | Adobe Ac   |
| Documents                                               |                                                                                                    | 🔒 Test Document 4.pdf |  | 8/16/2011 2:37 PM | Adobe Ac   |
| - Downloads                                             |                                                                                                    | 🔒 Test Document 5.pdf |  | 8/16/2011 2:38 PM | Adobe Ac 🗸 |
| Music                                                   | ~                                                                                                    | <                     |  |                   | >          |
| File name: V Custom files (*.avi;*.bas;*.bmp; V         |                                                                                                    |                       |  |                   |            |
|                                                         |                                                                                                    |                       |  | Open 😽            | Cancel:    |

19) Click the **Submit** button after all fields have been completed; or click the **Clear** button to clear all fields and start over.

Submit Clear

20) Once submitted, the complaint will be displayed which lets the user know the complaint was successfully added.

|                          |                    | Submission successfully added. |              |  |
|--------------------------|--------------------|--------------------------------|--------------|--|
| Complaint<br>CI202402501 |                    |                                | Print 🛛 Help |  |
|                          | Status             | Open                           |              |  |
|                          | Submission Subtype | Complaint                      |              |  |
|                          | Date Filed         | 8/15/2023 1:01 PM              |              |  |

## **OPTION 2 – FILE ON BEHALF OF SOMEONE ELSE AS THEIR REPRESENTATIVE**

To file an informal complaint on the PSC's Electronic Filing & Information System on behalf of someone else as their representative:

- 1) Navigate to EFIS.
- 2) Click the Log In link located in the *Header Links* in the upper, right-hand corner.

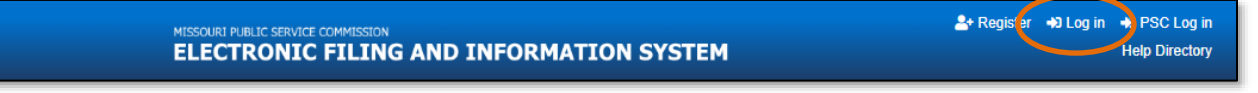

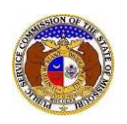

- 3) In the **Email Address** field, input the user's email address registered with their user account.
- 4) In the **Password** field, input the user's password.
- 5) Click the Log In button.

| Login         |                                                  | e Help |
|---------------|--------------------------------------------------|--------|
| Email Address |                                                  |        |
| Password      |                                                  | Ø      |
|               | Log in                                           |        |
|               | Forgot your password?<br>Register as a new user? |        |

6) Select the 'Consumer Resources' tab.

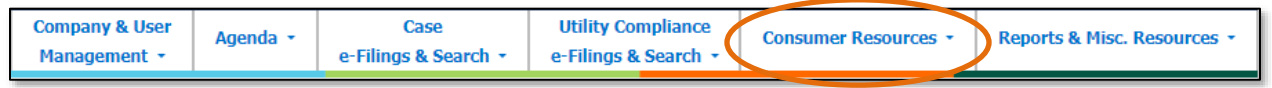

7) Select the 'New Complaint/Inquiry e-Filing' link.

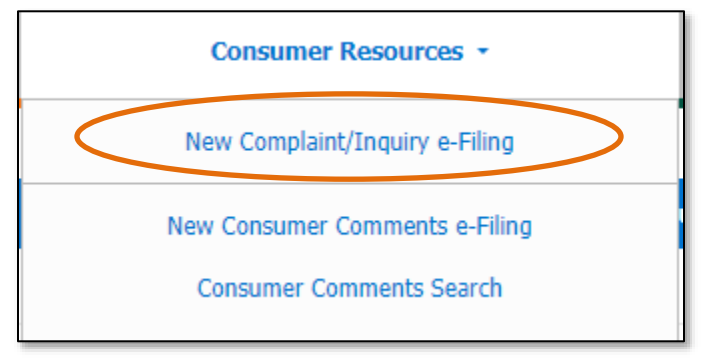

- 8) In the **Submission Subtype** field, select the applicable type of submission from the drop-down list.
  - a) Complaint an issue typically involving a utility billing payment, service or safety issue that requires PSC staff to contact the utility company for mediation or resolution.
  - b) Inquiry an issue PSC staff can resolve without contacting the utility company.
- 9) In the **Utility Type** field, select the type of utility from the drop-down list.
- 10) In the **Company** field, input and select the applicable company name.
- 11) In the **Service Type** field, select the radio button in front of the type of service the complaint is about.

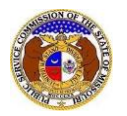

| New Complaint/Inquiry e-Filing                                                                                                    |                                                                                                    | Help                      |
|----------------------------------------------------------------------------------------------------|----------------------------------------------------------------------------------------------------|---------------------------|
| PSC Complaint Disclaimer<br>If consumers wish to submit a comment in regar<br>The PSC can help resolve disputes with utilities<br>utility before contacting the PSC for assistan<br>4211.<br>It is important to note that the PSC does NOT re | ds to a utility provider regulated by the PSC, please use the Consumer Comments e-Filing Form.<br>regarding electric, natural gas, water and sever service, and very limited aspects of local telephone service. Consumers must first try to resolve their dispute direct<br>ice. If consumers are unsuccessful in resolving their concern directly with the utility, please complete the form below or contact the PSC by phone at (573) 751-3234 or (<br>gulate electric cooperatives, municipal utilities, wireless or long distance telephone service providers, cable companies, or internet providers. | tly with the<br>800) 392- |
| Items with an orange left border (                                                                                                    |                                                                                                    |                           |
| Submission Subtype                                                                                                    | (Select)                                                                                                    |                           |
| Utility Type                                                                                                    | (Select)                                                                                                    |                           |
| Company                                                                                                    | Begin typing for suggestions                                                                                                    |                           |
| Service Type                                                                                                    | Residential     O Nor-Residential                                                                                                    |                           |

- 12) In the **Issue** field, select the type of issue from the drop-down list.
- 13) In the Sub Issue field, select the type of sub issue from the drop-down list.

## 14) In the **Complaint Detail** field, input a brief description of the complaint.

| Issue            | Billing                | ~ |
|------------------|------------------------|---|
| Sub Issue        | (Select)               | ~ |
| Complaint Detail |                        |   |
|                  | 750 character(s) left. |   |

- 15) In the Account section, complete the following:
  - a) The Account Name field will auto fill with the user's name.
    - i) Click the Add for Other button below the user's name.

| Account                     |                                     |
|-----------------------------|-------------------------------------|
| Account Person is required. |                                     |
| Account Name                | Personal Account<br>+ Add For Other |

- (1) An Add Person pop-up message will be displayed. Complete the following:
  - (a) In the **First Name** field, input the complainant's first name.
  - (b) In the Middle Name field, input the complainant's middle name or middle initial.
  - (c) In the Last Name field, input the complainant's last name.
  - (d) Click the **Submit** button after all fields have been completed; or click the **Clear** button to clear all fields and start over.

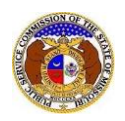

| Add Person  |              | × |
|-------------|--------------|---|
| First Name  |              |   |
| Middle Name |              |   |
| Last Name   |              |   |
|             |              |   |
|             | Submit Clear |   |

- b) In the **Business Name** field, input the name of the business, if any.
- c) In the Account Number field, input the account number, if known.
- d) Beside the **Service Address** field, click the **Add New** button to add the service address.

| , | Account                     |                           |
|---|-----------------------------|---------------------------|
|   | Account Person is required. |                           |
|   | Account Na                  | me Dohn Doe               |
|   | Business Na                 | me                        |
|   | Account Num                 | ber                       |
|   | Service Addr                | ess + Add New<br>Required |

- i) An Add Address pop-up message will be displayed. Complete the following:
  - (1) In the Address Line 1 field, input the user's street address.
  - (2) In the Address Line 2 field, input the user's apartment, studio or floor.
  - (3) In the **City** field, input the user's city.
  - (4) In the State field, select the user's state from the drop-down list.(a) This field is set to 'Missouri' as the default.
  - (5) In the **Zip** field, input the user's zip code.
  - (6) In the **County** field, select the user's county from the drop-down list.
  - (7) In the **Country** field, select the user's country from the drop-down list.(a) This field is set to 'United States of America' as the default.
  - (8) Click the **Submit** button after all fields have been completed; or click the **Clear** button to clear all fields and start over.

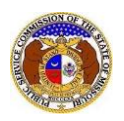

| Add Address    |                             | × |
|----------------|-----------------------------|---|
| Address Line 1 | 1234 Main St                |   |
| Address Line 2 | Apartment, studio, or floor |   |
| City           | City                        |   |
| State          | Missouri 🗸                  |   |
| Zip            | Zip                         |   |
| County         | (Select)                    |   |
| Country        | United States of America    |   |
|                | Submit Clear                |   |

- e) If there are multiple service addresses, click the **Add New** button located below the service address list and repeat the steps above. If there are no other addresses to list, skip to the next step.
- f) Beside the **Service Phone** field, click the **Add New** button to add a phone number.

| Service Address |           | Preferred<br>Contact<br>Method | Address         | City           | State | Zip   |
|-----------------|-----------|--------------------------------|-----------------|----------------|-------|-------|
|                 | Û         |                                | 123 East Street | Jefferson City | МО    | 65101 |
|                 | + Add     | New                            |                 |                |       |       |
| Service Phone   | + Add New |                                |                 |                |       |       |

- i) An *Add Phone* pop-up message will be displayed. Complete the following:
  - (1) In the **Phone Type** field, select the applicable type of phone from the drop-down list.
  - (2) Beside the **Is International** field, check the box if the phone number is an international phone number.
  - (3) In the **Number** field, input the phone number.
  - (4) In the **Extension** field, input the extension, if any.
  - (5) Click the **Submit** button after all fields have been completed; or click the **Clear** button to clear all fields and start over.

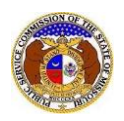

| Add Phone        |                | × |
|------------------|----------------|---|
| Phone Type       | (Select)       |   |
| Is International |                |   |
| Number           | (000) 000-0000 |   |
| Extension        | 0000           |   |
|                  |                |   |
|                  | Submit         |   |

- g) If there are multiple service phone numbers, click the **Add New** button located below the service phone list and repeat the steps above. If there are no other phone numbers to list, skip to the next step.
- h) Beside the Service Email field, click the Add New button to add an email address.

| Service Phone |       | Preferred<br>Contact<br>Method | Phone Type | Number         |
|---------------|-------|--------------------------------|------------|----------------|
|               | Î     |                                | Cell       | (123) 456-7980 |
|               | + Add | New                            |            |                |
| Service Email | + Add | New                            |            |                |

i) An Add Email Address pop-up message will be displayed. Complete the following:
 (1) In the Email Address field, input the email address

| Add Email Address |                    | × |
|-------------------|--------------------|---|
| Email Address     | email@provider.com |   |
|                   | Submit Clear       |   |

i) If there are multiple service email addresses, click the **Add New** button located below the service email list and repeat the steps above. If there are no other email addresses to list, skip to the next step.

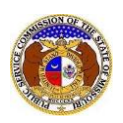

| Service Email |       | Preferred<br>Contact<br>Method | Email Address     |
|---------------|-------|--------------------------------|-------------------|
|               | Û     |                                | johndoe@gmail.com |
|               | + Add | New                            |                   |

16) In the *Reporting* section, complete the following:

- a) In the **Relationship to Account or Account Holder** field, input the relationship to the complainant or account holder.
- b) In the **Authorized Representative Address** field, select the applicable address of the representative or click the **Add New** button to add a new representative address.

| Reporting                                 |                  |  |
|-------------------------------------------|------------------|--|
| Authorized Representative Name            | Personal Account |  |
| Relationship to Account or Account Holder |                  |  |
| Authorized Representative Address         | (Select) ~       |  |
|                                           |                  |  |

- i) An Add Address pop-up message will be displayed. Complete the following:
  - (1) In the Address Line 1 field, input the user's street address.
  - (2) In the Address Line 2 field, input the user's apartment, studio or floor.
  - (3) In the **City** field, input the user's city.
  - (4) In the State field, select the user's state from the drop-down list.(a) This field is set to 'Missouri' as the default.
  - (5) In the **Zip** field, input the user's zip code.
  - (6) In the **County** field, select the user's county from the drop-down list.
  - (7) In the **Country** field, select the user's country from the drop-down list.(a) This field is set to 'United States of America' as the default.
  - (8) Click the **Submit** button after all fields have been completed; or click the **Clear** button to clear all fields and start over.

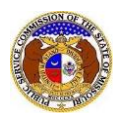

| Add Address       |                                                                                         | × |
|-------------------|-----------------------------------------------------------------------------------------|---|
|                   |                                                                                         |   |
| Addresses entered | will be added to your account. Existing addresses can be managed through the Dashboard. |   |
| Address Line 1    | 1234 Main St                                                                            |   |
| Address Line 2    | Apartment, studio, or floor                                                             |   |
| City              | City                                                                                    |   |
| State             | Missouri 🗸                                                                              |   |
| Zip               | Zip                                                                                     |   |
| County            | (Select)                                                                                |   |
| Country           | United States of America                                                                |   |
|                   |                                                                                         |   |
|                   | Submit Clear                                                                            |   |

- c) If there are multiple representative addresses, click the **Add New** button located below the Authorized Representative Address list and repeat the steps above. If there are no other representative addresses to list, skip to the next step.
- d) In the **Authorized Representative Phone** field, select the applicable phone number of the representative or click the **Add New** button to add a new representative phone number.

| Authorized Representative Address |           | Preferred<br>Contact<br>Method | Address            | City           | State | Zip   |  |
|-----------------------------------|-----------|--------------------------------|--------------------|----------------|-------|-------|--|
|                                   | Û         |                                | 123 Sunshine Court | Jefferson City | MO    | 65109 |  |
|                                   | (Sel      | ect)                           |                    |                |       | ~     |  |
|                                   | + Add New |                                |                    |                |       |       |  |
| Authorized Representative Phone   | (Sel      | ect)                           |                    |                |       | ~     |  |
|                                   | + Add     | New                            |                    |                |       |       |  |

- i) An *Add Phone* pop-up message will be displayed. Complete the following:
  - (1) In the **Phone Type** field, select the applicable type of phone from the drop-down list.
  - (2) Beside the **Is International** field, check the box if the phone number is an international phone number.

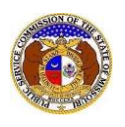

- (3) In the **Number** field, input the phone number.
- (4) In the **Extension** field, input the extension, if any.
- (5) Click the **Submit** button after all fields have been completed; or click the **Clear** button to clear all fields and start over.

| Add Phone                     |                                                                                         | × |
|-------------------------------|-----------------------------------------------------------------------------------------|---|
| Phone numbers e<br>Dashboard. | ntered will be added to your account. Existing phone numbers can be managed through the |   |
| Phone Type                    | (Select)                                                                                |   |
| Is International              |                                                                                         |   |
| Number                        | (000) 000-0000                                                                          |   |
| Extension                     | 0000                                                                                    |   |
|                               |                                                                                         |   |
|                               | Submit Clear                                                                            |   |

- e) If there are multiple representative phone numbers, click the **Add New** button located below the Authorized Representative Phone list and repeat the steps above. If there are no other representative phone numbers to list, skip to the next step.
- f) In the **Authorized Representative Email** field, select the applicable email address of the representative or click the **Add New** button to add a new representative email address.

| Authorized Representative Phone |       | Preferred<br>Contact<br>Method | Phone Type | Number         |
|---------------------------------|-------|--------------------------------|------------|----------------|
|                                 | Û     |                                | Cell       | (123) 123-1231 |
|                                 | (Sel  | ect)                           |            | ~              |
|                                 | + Add | New                            |            |                |
| Authorized Representative Email | (Sel  | ect)                           |            | •              |

17) Select the best or preferred method of contact by checking the box under the column **Preferred Contact Method** for either the authorized representative's service address, phone or email.

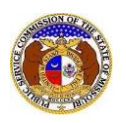

| Authorized Representative Address |      | Preferred<br>Contact<br>Method | Address                    | City   |                | State | Zip   |
|-----------------------------------|------|--------------------------------|----------------------------|--------|----------------|-------|-------|
|                                   | Û    |                                | 123 Sunshine Court         | Jeffer | rson City      | MO    | 65109 |
|                                   | (Se  | lect)                          |                            |        |                |       | ~     |
|                                   | + Ad | New                            |                            |        |                |       |       |
| Authorized Representative Phone   |      | Preferred<br>Contact<br>Method | Phone Type                 |        | Number         |       |       |
|                                   | Û    |                                | Cell                       |        | (123) 123-1231 |       |       |
|                                   | (Se  | ect)                           |                            |        |                |       | ~     |
|                                   | + Ad | New                            |                            |        |                |       |       |
| Authorized Representative Email   |      | Preferred<br>Contact<br>Method | Email Address              |        |                |       |       |
|                                   | Û    |                                | personal.account@gmail.com |        |                |       |       |
|                                   | (Sel | lect)                          |                            |        |                |       | ~     |

18) In the **Preferred Follow-up Time** field, input or select the preferred time the user wishes to be contacted by the PSC's Consumer Services Department.

| Preferred Follow-up Time    | -: © | -: | G |
|-----------------------------|------|----|---|
| Between 8:00 AM and 5:00 PM |      | l  |   |

19) In the *Attachment* section, click the **Select File(s) to Upload** button to upload any documents pertaining to the complaint.

| tachments                                                                                                    |
|----------------------------------------------------------------------------------------------------|
| DISCLAIMER AND REQUIREMENTS: It is the sole responsibility of the person or entity submitting electronic files to take appropriate measures to ensure that all "confidential" information is to the best of their knowledge, information and belief, non-viewable, non-searchable and non-reversible. Informal consumer complaints and accompanying attachments are automatically designated confidential". For case documents, when submitting "confidential" information, a cover sheet or pleading describing why that information qualifies for "confidential treatment" is required. Note:      Plas must be uploaded individually or in batches. Each individual document upload or batch upload may not exceed 45 MB (45,000 KB).      Password protected documents are not acceptable.      Some file types are prohibited (examples: zip, exec, etc.).      Folders cannot be uploaded. |
| Select File(s) to Upload                                                                                                    |

b) In the *Open Browser* window, select the document or documents to attach.

NOTE: Users can select multiple or batch documents by holding the Shift or Ctrl key and selecting the documents as long as the batch is not over 45 MB.

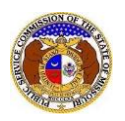

| C Open                                  |           |                           |     |                         | ×              |
|-----------------------------------------|-----------|---------------------------|-----|-------------------------|----------------|
| $\leftarrow \rightarrow \cdot \uparrow$ | ≪ Da      | ita → EFIS Test Documents | 5 v | ,O Search EFIS Test     | Documents      |
| Organize 👻 🛛 N                          | lew folde | er                        |     |                         |                |
| This PC                                 | ^         | Name                      |     | Date modified           | Туре ^         |
| 3D Objects                              |           | 剧 Test Document 1.pdf     |     | 8/16/2011 2:43 PM       | Adobe Ac       |
| Desktop                                 |           | 剧 Test Document 2.pdf     |     | 6/27/2012 4:51 PM       | Adobe Ac       |
| Documents                               | - 11      | 🔊 Test Document 3.pdf     |     | 8/16/2011 2:37 PM       | Adobe Ac       |
|                                         | - 11      | 🔒 Test Document 4.pdf     |     | 8/16/2011 2:37 PM       | Adobe Ac       |
| - Downloads                             |           | 🔒 Test Document 5.pdf     |     | 8/16/2011 2:38 PM       | Adobe Ac 🗸     |
| J Music                                 | ~         | <                         |     |                         | >              |
|                                         | File na   | ame:                      | ~   | Custom files (*.avi;*.b | as;*.bmp; \vee |
|                                         |           |                           |     | Open                    | Cancel         |

20) Click the **Submit** button after all fields have been completed; or click the **Clear** button to clear all fields and start over.

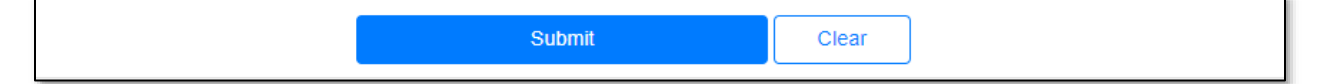

21) Once submitted, the complaint will be displayed which lets the user know the complaint was successfully added.

|                          |                    | Submission successfully added. |                |
|--------------------------|--------------------|--------------------------------|----------------|
| Complaint<br>CI202402501 |                    |                                | Print 🛛 🛛 Help |
|                          | Status             | Open                           |                |
|                          | Submission Subtype | Complaint                      |                |
|                          | Date Filed         | 8/15/2023 1:01 PM              |                |

For additional assistance, please contact the Data Center at (573) 751-7496 or <u>dcsupport@psc.mo.gov</u>.